## Comment faire un achat sur la boutique en ligne

D'abord cliquer sur « VOTRE COMPTE » qui se trouve à droite en haut

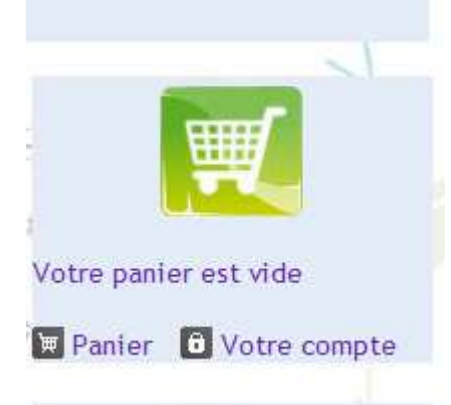

ou sur le lien suivant qui aboutit à ce même endroit

http://ecolesaintehildegarde.e-monsite.com/members/connect

## vous tombez sur cette page

|   | Herboristerie<br>Hilde | École par les plantes médicinales<br>garde of et l'alimentation of             | Consells personnalisés<br>+ 32(0) 19 73 01 77<br>// Lundi-Vendred 10 h a 15 h |
|---|------------------------|--------------------------------------------------------------------------------|-------------------------------------------------------------------------------|
|   |                        | Accueil Boutique/Shop Notre Magasin Formations/Cours Actualités/médias Contact |                                                                               |
|   | Votre e-mail Envoyer   | Connexion au compte                                                            |                                                                               |
| * | En savoir plus         | Votre login :                                                                  | Votre panier est vide                                                         |
|   | Rash info              | Votre mot de passe :<br>Rester connecté                                        |                                                                               |
|   |                        | Je souhaite créer un compte<br>Mot de passe perdu ?                            | Votre recherche OK<br>Boutique en Ligne                                       |
|   | Espace membre          |                                                                                | ALIMENTATION<br>PLANTES - ÉPICES<br>TISANES DE FLEURS<br>LES POTS POURRIS     |

## Si vous aviez déjà fait une commande

 Si vous avez perdu votre login et mot de passe, cliquez sur « mot de passe perdu » juste en dessous de « je souhaite créer un compte », vous y mettez votre email et le moteur vous envoie à nouveau votre mot de passe et vous accédez alors à votre compte « membre »

Si vous n'aviez pas fait de commande cliquez sur « je souhaite créer un compte »

Vous tombez alors sur cette page

| Créer un compte                 |                                     |
|---------------------------------|-------------------------------------|
| creer un compte                 | Votre panier est vide               |
| Login :                         | 🗑 Panier 🖸 Votre compte             |
| Mot de passe :                  |                                     |
| Confirmer le mot de             |                                     |
| passe :                         | Votre recherche OK                  |
| E-mail :                        | Rayons de la Boutigue               |
| a liver a Hamma a Famma         | ALIMENTATION                        |
| Civilité : • Homme • Femme      | PLANTES - ÉPICES                    |
| Prénom :                        | SEMENCES DE PLANTES<br>D'HILDEGARDE |
| No                              | TISANES-THÉS                        |
| Nom :                           | TISANES DE FLEURS                   |
| Date de naissance : 01 💌 🗍 Ja 💌 | PRODUITS DE LA RUCHE                |
|                                 | COMPLEMENTS ALIMENTAIRES            |
| males                           | LOSMET IQUES                        |
| Dispersarse                     | SENTELIR ET BIEN-ÊTRE               |
| Saisissez le code :             | PEAU DE BLAIREAU                    |
|                                 | LES PIERRES DE STE<br>HILDEGARDE    |
| Inscription                     | LIBRAIRIE                           |
|                                 | FORMATIONS A TELECHARGER            |

Il vous faut choisir un LOGIN c'est-à-dire un identifiant dont vous vous souviendrez, cela peut être votre prénom ou un surnom ou n'importe quel mot . Vous choisissez également un mot de passe dont vous vous souviendrez puis vous remplissez email, nom et prénom , date de naissance ( pas obligatoire) et ensuite vous saisissez dans l'espace en dessous les deux codes qui apparaissent en haut

Vous cliquez enfin sur « inscription » et vous aboutissez à cette page

| ecolehild | egarde              | Compte Boutique                  | Votre panier est vide               |  |  |
|-----------|---------------------|----------------------------------|-------------------------------------|--|--|
|           |                     | Espace membres                   | Panier 🛽 Votre compte               |  |  |
|           |                     | Mon profil                       |                                     |  |  |
|           | Mme Emmanuelle      | Votre recherche                  |                                     |  |  |
|           | Login :             | ecolehildegarde                  | Votre recitericite                  |  |  |
|           | Site :              | www.ecolesaintehildegarde.com    | Rayons de la Boutique               |  |  |
|           | Date de naissance   | ALIMENTATION<br>PLANTES - ÉPICES |                                     |  |  |
|           | 196 - 16 - 17 - 6 - |                                  |                                     |  |  |
|           | therboriste         |                                  | SEMENCES DE PLANTES<br>D'HILDEGARDE |  |  |
|           | Modifier mon pro    | TISANES-THÉS                     |                                     |  |  |
|           |                     |                                  | TISANES DE FLEURS                   |  |  |
| 100       | ~~~~                |                                  | PRODUITS DE LA RUCHE                |  |  |
| 1×        | Sec.                |                                  | COMPLÉMENTS ALIMENTAIRES            |  |  |
|           | Are                 |                                  | COSMÉTIQUES                         |  |  |

Vous cliquez ensuite sur « compte boutique » et continuez de remplir les informations (adresse) <u>Si vous n'aviez pas encore de compte</u>, vous devrez remplir vos coordonnées et les enregistrer Si <u>vous avez déjà un compte vous cliquez dessus et vous verrez toutes vos commandes apparaître</u>

| Sume                            | yuruc         | N.                   | ali           | alimer      | đá    | tion a                   | <b>y</b>         | 1                     |
|---------------------------------|---------------|----------------------|---------------|-------------|-------|--------------------------|------------------|-----------------------|
|                                 | Accueil       | Boutique/Shop        | Notre Magasin | Formations/ | Cours | Actualités/médias        | Contact          |                       |
| .Wi                             | <i>W</i>      | NY .                 |               |             |       | 17 D                     |                  | N M                   |
| e-mail<br>Envoyer               | 1989          | 10.00                | Vo            | tre Compte  |       |                          |                  |                       |
| voir plus                       | 1.18.19       | 100                  | Vos           | commandes   |       |                          | - AL             |                       |
| 16                              |               |                      |               |             |       |                          | 1                | Votre panier est vide |
| Flash info                      | Date          | Paiement             | Moyen de pa   | aiement Mo  | ontan | t Traitement             |                  | Banias B Vatra com    |
| LA STATE STATE                  |               | Paiement             |               |             |       | Commande                 |                  | vode com              |
| - Andrew -                      | 30/06/2010    | reçu<br>(03/08/2010) | VIREMENT      | 43          | .10€  | expédiée<br>(02/07/2010) | + <u>Détails</u> | Dd Votre recherche    |
| a colosaintehildegan            | 1524          |                      | Vo            | s adresses  | and.  | Mar S                    |                  | Boutique en Ligne     |
| t Dictionnaire                  | 1 adresse (   | le livraison r       | oar défaut    |             |       |                          |                  | PLANTES - ÉPICES      |
| a Phytothérapie<br>d'Hildeaarde | T. del esse e |                      | ar defuut     |             |       |                          |                  | TISANES DE FLEURS     |
| urmuezarae                      | Mme Emmar     | uelle Martin         |               |             |       |                          |                  | LES POTS POURRIS      |
|                                 | 8 rue louis d | ebatty               |               |             |       | Modifier                 | Supprime         | INFUSETTES DE BAIN    |
|                                 | Belgique      |                      |               |             |       |                          |                  | COSMÉTIQUES           |
| Espace membre                   | Dergique      |                      |               |             |       |                          |                  | COMPLÉMENTS ALIMENTA  |
| cté en tant que                 | • Nouvelle a  | dresse               |               |             |       |                          |                  | PEAU DE BLAIREAU      |
| nuelle.martin@scarlet.be        |               |                      |               |             |       |                          |                  | LES PIERRES DE STE    |
| vrofil                          | Sine.         |                      |               | 201         |       | 17                       |                  | HILDEGARDE            |
| None -                          | DOY           | 30                   |               |             |       | the sta                  |                  | LIBRAIRIE             |
| te Boutique                     | -1×           | ž                    |               |             |       | 1-7× ¥                   |                  | FORMATIONS A TELECHAR |

A ce moment vous pouvez commencer à ajouter au panier vos produits en sélectionnant dans les catégories sur votre droite les différents produits qui vous intéressent

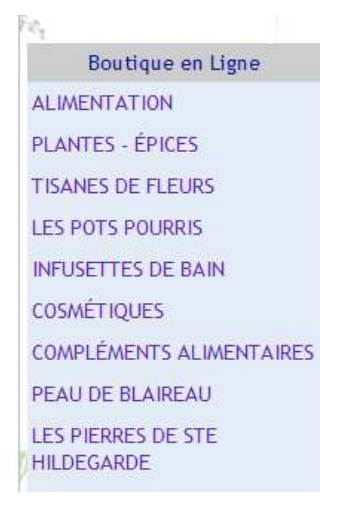

ou alors en allant sur la page d'accueil de la boutique ou vous voyez les sous catégories<a href="http://ecolesaintehildegarde.e-monsite.com/boutique">http://ecolesaintehildegarde.e-monsite.com/boutique</a>

en bas de cette page vous avez entre autre toutes les nouveautés de la boutique qui apparaissent...

quand vous avez terminé de faire vos achats vous devez valider

vous arrivez alors à une page comme celle-ci avec votre adresse, le mode de livraison (<mark>attention si vous habitez la Belgique</mark> et que vous ne comptez pas venir chercher les produits en magasin sélectionnez bien « Bpost » comme mode de livraison)

| GHor × Goc × G              | Mei 🛛 🖁 W Giai 🕹 🎾 E-m 🖄 🔞 He                                                                                                    | r × 🜘 Mēl × 🜘 Les × 🗽 Hilk × 🔯 Edit × 🛴 C'el × 🌘 Reg × 🌘 Reg × 🌘 Reg × 🌘 Les × 🕼 Mol × 🌘 Par 💉 🕲 INF ×    | 🔘 Infu × 💊 Fag × 🖛 Pha × 🌘            | Mal × 🕡 🗧 🛱 🕺                  |
|-----------------------------|----------------------------------------------------------------------------------------------------|----------------------------------------------------------------------------------------------------|---------------------------------------|--------------------------------|
| 🗲 🤿 🖸 👬 🕓 ecole             | saintehildegarde.e-monsite.com,                                                                                                    | boutique/do/cart                                                                                          |                                       | 公 🔧                            |
| 🚟 chansons enfants 🔞 Interf | face d'administ 🔇 6.16 Delphine Ho                                                                                                    | to 🔇 ADP LABORATOIRE 🔇 Abbaye Notre-Dam 🔇 Aloë tandpasta + zeep 🔇 Amande douce - ar 🔇 BBK-BlO nv 🔇 BIAM I | 🔇 BIBF - La vérification 🚞 grossesse  | » 🔲 Autres favoris             |
|                             |                                                                                                    | Accueil Boutique/Shop Notre Magasin Formations/Cours Actualités/médias Contact                            |                                       | ^                              |
|                             | 17 14                                                                                                    | 11 W                                                                                                    |                                       |                                |
|                             | Votre e-mail                                                                                                    | Panier                                                                                                    |                                       | × 1 1                          |
|                             | Envoyer                                                                                                    | Désignation Quantité Supprimer DUTTC Total TC                                                             |                                       |                                |
|                             | En savoir plus                                                                                                    | Designation Quantite Supprimer POTIC Total ITC                                                            | Sève Essentielle                      |                                |
|                             | Flash info                                                                                                    | Sève Essentielle de                                                                                       | 1 de Violette Bio 25.00€<br>VIDIDITAS |                                |
|                             | The Party of the Party of the P | <u>Violette Bio</u> 1 <sup>±</sup> 27.25€ 25.00€                                                          | Total TTC - 25 00E                    |                                |
|                             | 1 1 1 1 1                                                                                                    | VIRIDITAS                                                                                                 |                                       |                                |
|                             |                                                                                                    |                                                                                                    | Panier 🔂 Votre compte                 |                                |
|                             |                                                                                                    | Options TTC                                                                                               |                                       |                                |
|                             | www.econsaintehildegante.re                                                                                                    | Emballage Cadeau 0.50£                                                                                    | Votre recherche                       |                                |
| Marca A                     | Petit Dictionnaire                                                                                                    | 2.1154.1456 642644                                                                                        | Boutique en Ligne                     | Very                           |
| (XC                         | de la Phytothérapie<br>d'Hildegarde                                                                                                    | Adresse de livraison                                                                                      | ALIMENTATION                          |                                |
|                             |                                                                                                    | 8 rue louis debatty 4260 braives Belgique                                                                 | PLANTES - ÉPICES                      |                                |
|                             |                                                                                                    |                                                                                                    | TISANES DE FLEURS                     |                                |
|                             | +1020                                                                                                    |                                                                                                    | LES POTS POURRIS                      |                                |
|                             | Espace membre<br>Connecté en tant que<br>emmanuelle.martin@scarlet.be                                                                                                    | Transporteur TTC                                                                                          | INFUSETTES DE BAIN                    |                                |
|                             |                                                                                                    | Bpost                                                                                                    | COSMÉTIQUES                           |                                |
| S. C.                       |                                                                                                    | 24h 4.99€                                                                                                 | COMPLÉMENTS ALIMENTAIRES              |                                |
|                             | Mon profil                                                                                                    | • enlèvement en magasin 0.006                                                                             | PEAU DE BLAIREAU                      |                                |
|                             | Compte Boutique                                                                                                    |                                                                                                    | LES PIERRES DE STE                    |                                |
|                             | Deconnexion                                                                                                    | © Frais de port offerts à partir de 250.00€ d'achat.                                                      | LIBRAIRIE                             |                                |
|                             | Top Liens                                                                                                    |                                                                                                    | FORMATIONS A TELECHARGER              |                                |
|                             | Qui est Hildegarde de Bingen ?                                                                                                    | Code promo                                                                                                | BÉBÉ BIO                              |                                |
|                             | Miguy Vous Sanár?                                                                                                    | Codo promo :                                                                                              |                                       |                                |
| 65893250.jpg                | 🐣 🔚 vee.jpg                                                                                                    | 🐃 scejpg 💦 💽 arujpg 💦 💌 dgkjpg 💦 💌 fbtjpg                                                                 | Afficher                              | tous les téléchargements 🚿     |
| 🚳 🔚 🔒                       | 📌 🕹 💽 【                                                                                                    | ) 🐼 🜆 🖳 ङ 🖼 🐺 🕒 😹 🦂                                                                                       | FR 🔺                                  | ▶ 🛱 .al () 15:57<br>13/12/2011 |

Ensuite vous validez le panier et choisissez le mode de paiement dans la page suivante qui s'affiche : virement, paypal, ou carte bancaire. La commande vous sera envoyée après réception du paiement. Le virement ne vous coûte rien, la carte bancaire signifie autant une carte VISA ou MASTERCARD que tout simplement votre CARTE MAESTRO pour bancontact (Belgique).

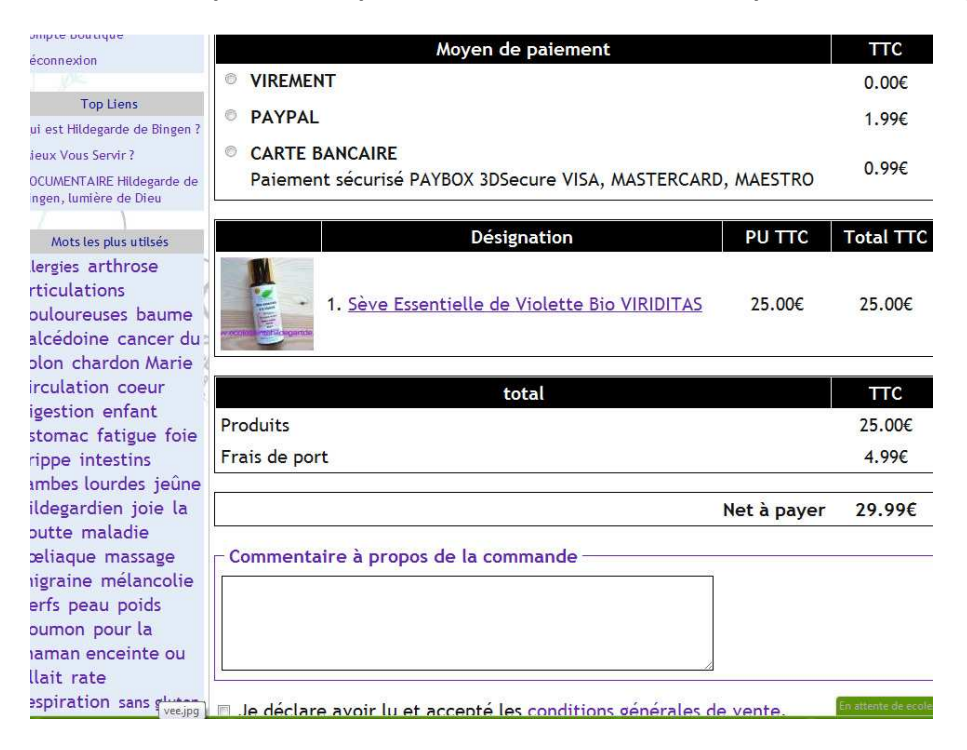

Vous n'oubliez pas de cocher en bas « je déclare avoir lu et accepté les conditions de vente » et ensuite vous procédez au paiement dans le mode choisi.Si vous n'arrivez toujours pas , n'hésitez pas à envoyer un email ou à téléphoner au +32 19/ 730177